# Teilnahme am Informatik Biber

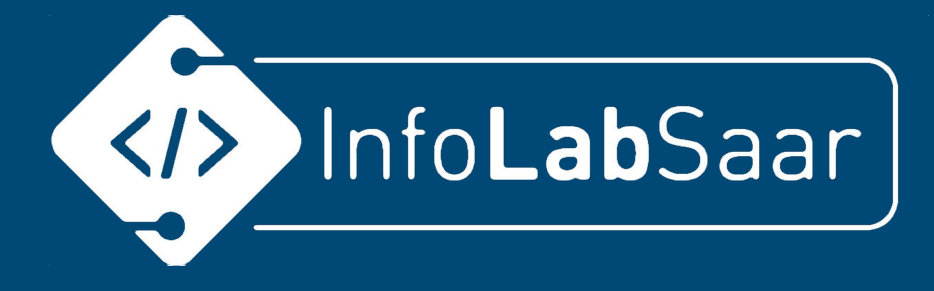

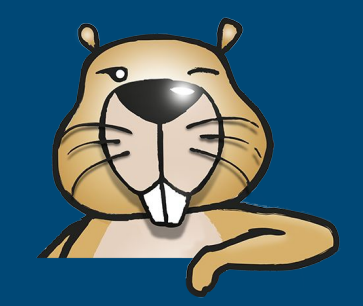

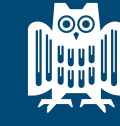

UNIVERSITÄT DES SAARLANDES

Saarland Informatics Campus

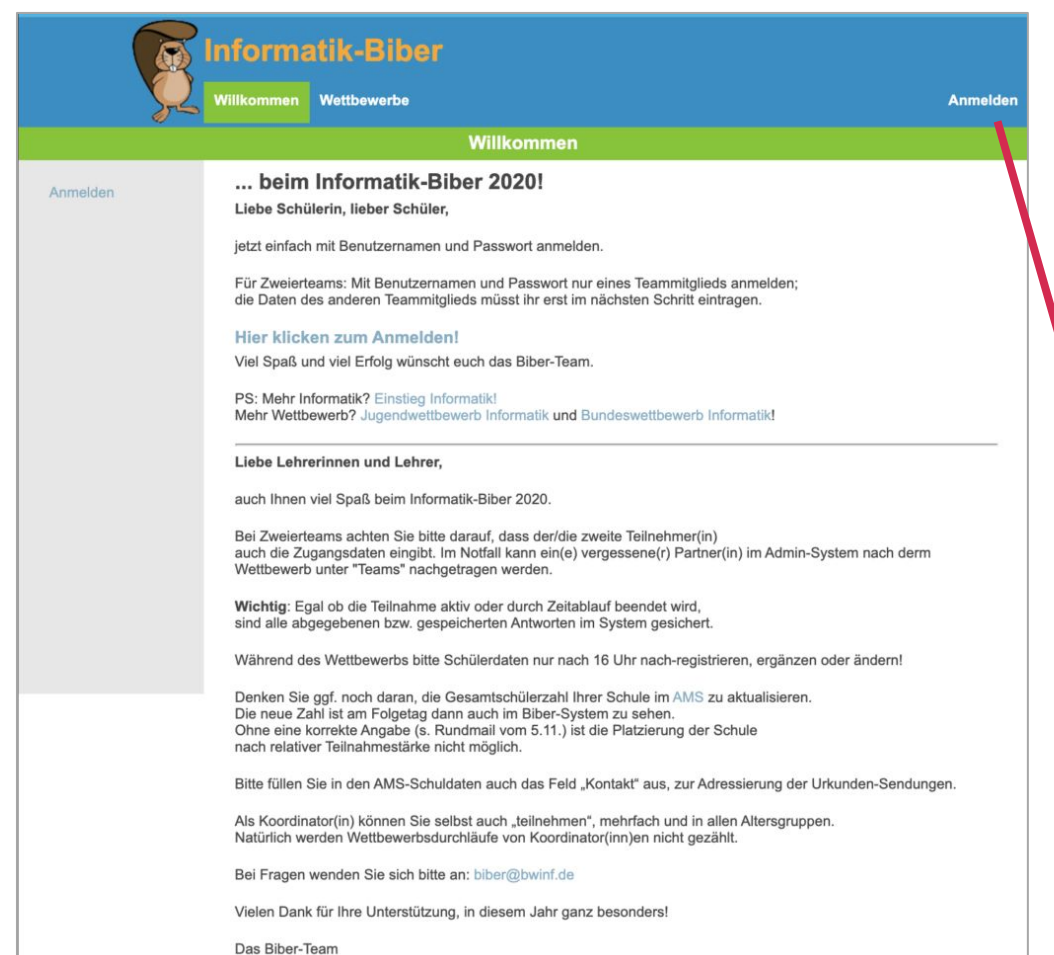

#### Anmelden

- 1. Webbrowser starten, z.B. Google Chrome, Firefox, Microsoft Edge, ...
- 2. <u>wettbewerb.informatik-biber.de</u> aufrufen
- Anmelden mit Benutzername + Passwort

| <b>F</b> | Informatik-Biber<br>Wilkommen Wettbewerbe | Anmelden |
|----------|-------------------------------------------|----------|
|          | Anmelden                                  |          |
| Anmelden | Benutzemame Passwort Anmelden             |          |

#### Start der Teilnahme noch bis Sonntag, 22.11., 18.00 Uhr möglich!

Bis dahin kann man sich auch noch anmelden!

Mail an kerstin.reese@uni-saarland.de

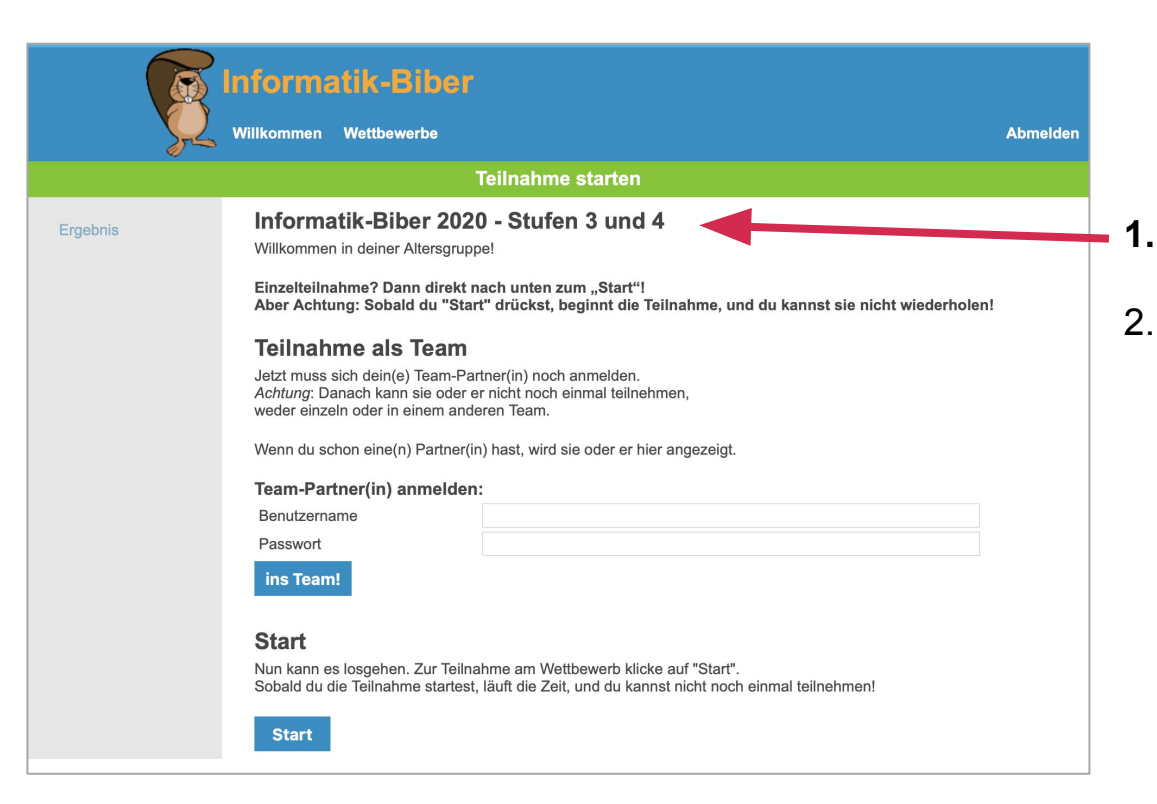

#### **Startseite**

- Jahrgangsstufe überprüfen!
- 2. Noch **nicht** auf den "Start"-Knopf drücken.

Das machen wir später gemeinsam.

### Nach dem Start

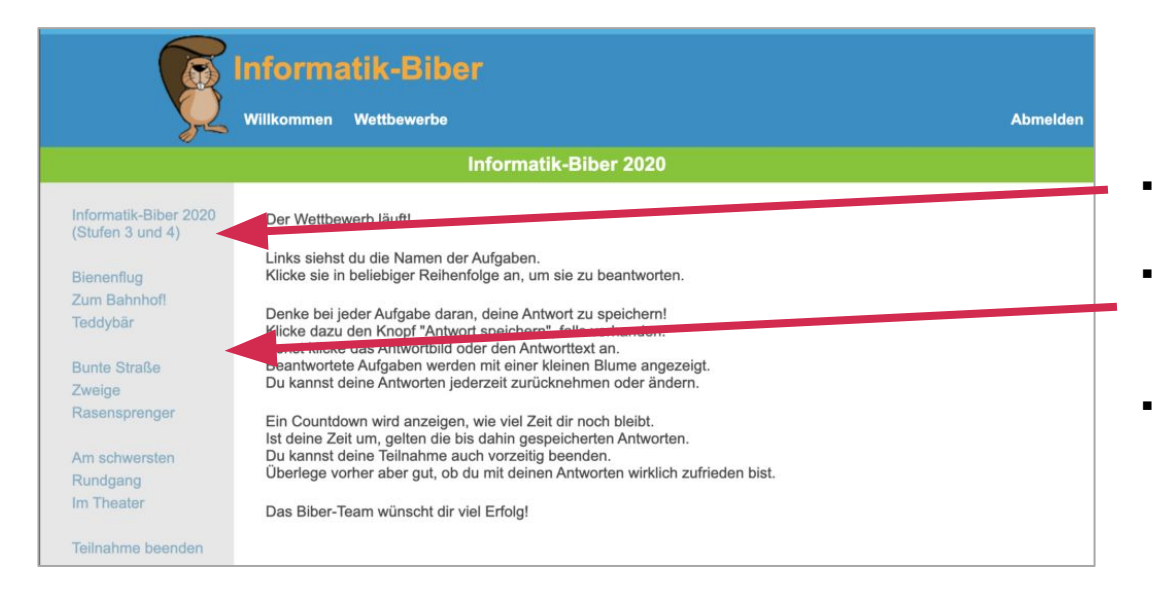

- Jahrgangsstufe am linken Rand
- Alle Aufgaben im Menü am linken Rand
- Es kann jederzeit zwischen den Aufgaben gewechselt werden.

### **Erste Aufgabe**

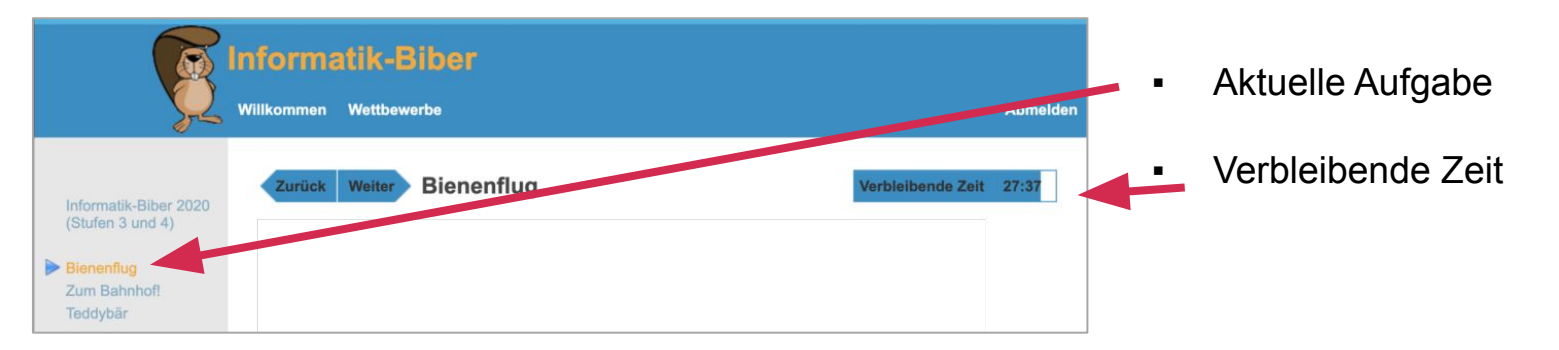

| Klassenstufe | Anzahl Aufgaben | Zeit (Minuten) |
|--------------|-----------------|----------------|
| 3/4          | 9               | 30             |
| 5/6          | 12              | 35             |
| 7/8          | 15              | 40             |
| 9/10         | 15              | 40             |
| 11/12/13     | 15              | 40             |

- Anzahl der Aufgaben und Bearbeitungszeit richten sich nach der Klassenstufe
- Deshalb muss die Klassenstufe richtig sein!

## Manchmal: Antwort speichern

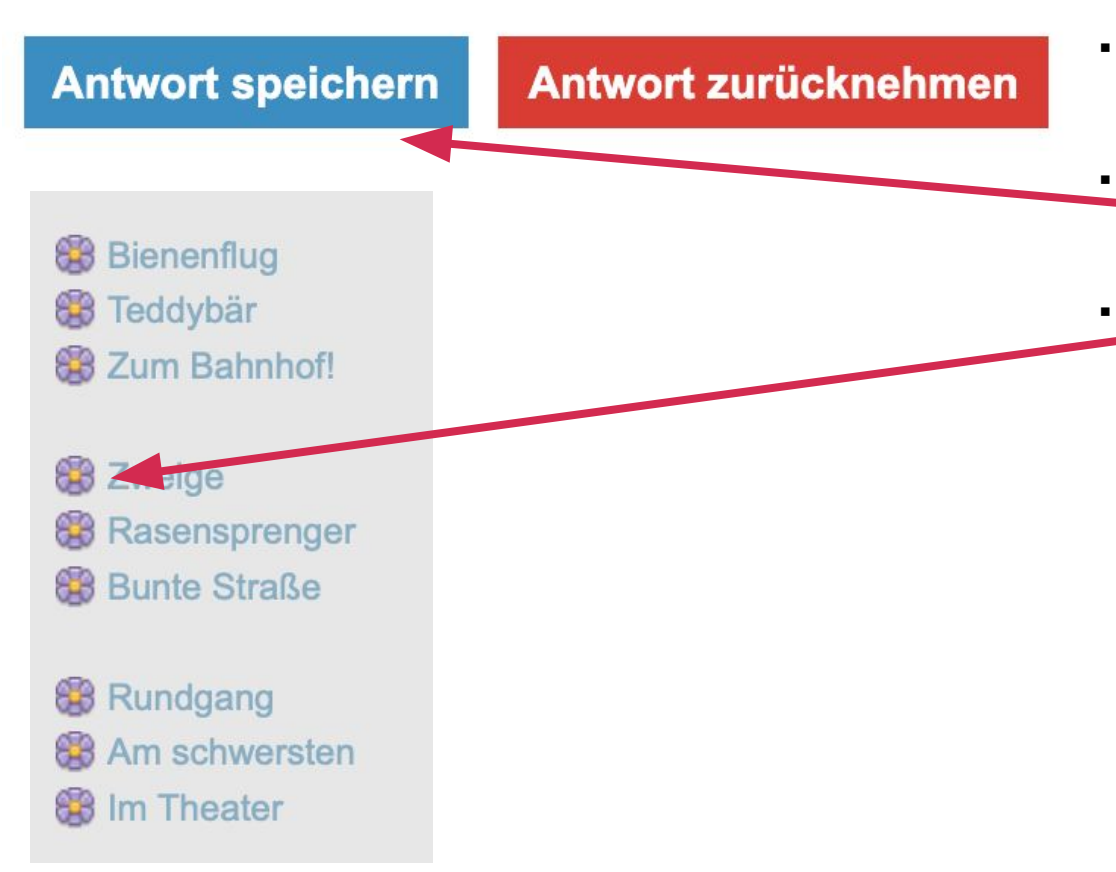

- Die meisten Aufgaben speichern die Antwort automatisch
- Manchmal müssen Antworten von Hand gespeichert werden
- Aufgaben, für die eine Antwort gespeichert worden ist, werden mit einer Blume markiert

#### Start

Nun kann es losgehen. Zur Teilnahme am Wettbewerb klicke auf "Start". Sobald du die Teilnahme startest, läuft die Zeit, und du kannst nicht noch einmal teilnehmen!

Start

# Viel Erfolg!

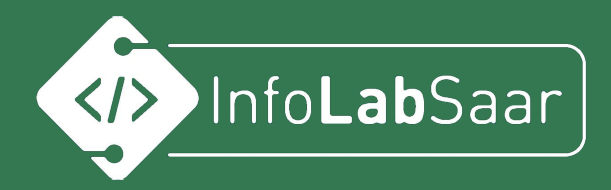

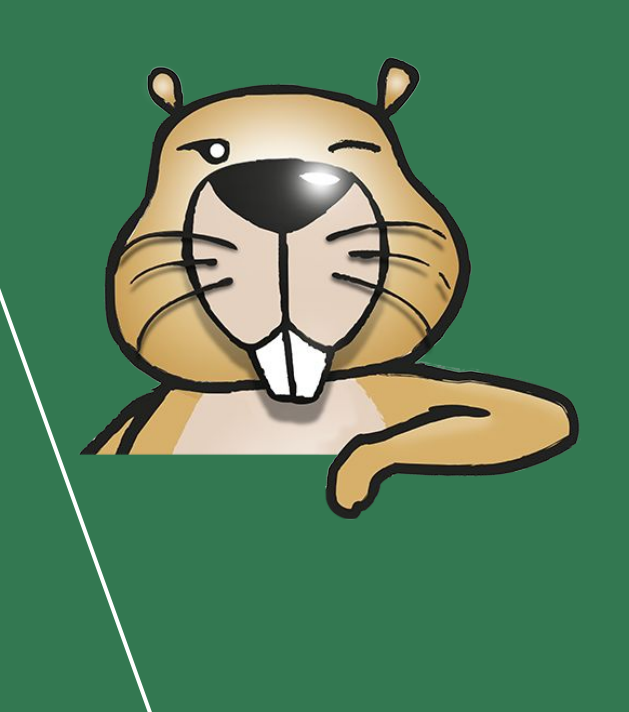